## 05 CSS 고급 기능 익히기

## 05-1 선택자를 잘 알아야 하는 이유

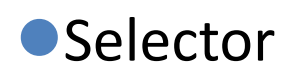

■원하는 앨리먼트를 선택하여 스타일 적용

### ●작성하는 규칙

선택자 이름

선언 구간

H1 {fon

{font-size: 10px; color: red;}

●유의할 점

■먼저 선택자의 이름을 지정

● 태그 중 하나가 될 수도 있고, 직접 이름을 지어 입력할 수도 있음 ■ { 로 시작해서 }로 끝나는 선언 구간

■속성이름: 속성값 ;

## 05-2 태그 선택자

Tag Selector

h1 {

}

■ 가장 기본적으로 CSS를 작성할 때 사용 ■ HTML 태그에 직접 스타일 지정

■ 예: body, p, h1, h2

color: red; text-align: center;

#### ●CSS에 주석 달기 ■/\* \*/

## 05-3 클래스 선택자

정의한 스타일을 여러 앨리먼트에 적용하여 사용
선택자 이름에 맨 앞에 마침표(.)를 붙이고 영어로 작성

선택자 이름 .myclas s

선언 구간

{font-size: 10px; color: red;}

.align\_center { text-align: center;

내용

## 05-4 아이디 선택자

- 페이지 안에서 하나밖에 없는 고유한 앨리먼트를 나타내기 위해 사용 (같은 페이지 내에서 중복 사용 불가)
- ●# 기호 다음에 영어로 시작하는 이름

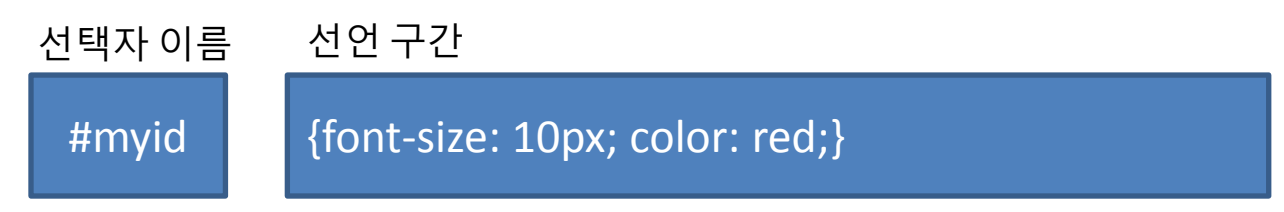

| #style_para {       |  |
|---------------------|--|
| text-align: center; |  |
| }                   |  |
|                     |  |
| 내용                  |  |

## 05-5 하위 선택자

선택자들간의 관계를 동시에 고려한 선택자
선택자의 자식 선택자에 스타일 적용 가능
ID나 클래스 선택자를 통해 기준 태그를 정한 후 자동으로 그 안에 있는 태그에 적용하고자 하는 경우 많이 사용

| <pre>p {     color: blue; text-alig } .style_div {     background-color: g</pre> | n: center;<br>reen                              |                                                            |  |
|----------------------------------------------------------------------------------|-------------------------------------------------|------------------------------------------------------------|--|
| }                                                                                | p E #                                           | 1로 파란색                                                     |  |
| .style_div p {<br>color: white;<br>}                                             | <div class<br=""><h1> 하우<br/>하위<br/></h1></div> | ='style_div'><br>  <mark>선택자 테스트</mark><br>선택자 영향을 받는 p 태그 |  |

## 05-6 그룹 선택자

#### ● 선택자 이름만 다르고 동일하게 반복하는 경우 콤마(,)를 사용하여 구분하고 한번만 선언하여 사용

h1, h2, h3 { font-family: sans-serif;

## 05-7 전체 선택자

#### ●모든 앨리먼트를 선택하여 사용할 때 별표(\*)를 사용

\* { font-size: 12px; }

하위 선택자로도 사용 가능

#content \* { background-color: blue; }

## 05-8 하이퍼링크 사용

#### ●콜론(:)을 사용하면 유사 클래스 ●앵커 유사 클래스(반드시 a 앨리먼트에 붙여서 사용)

| 유사클래스 선택자 | 특징                        |
|-----------|---------------------------|
| :link     | 한번도 방문하지 않은 a 앨리먼트 링크     |
| :visited  | 한번 이상 방문한 a 앨리먼트 링크       |
| :hover    | 마우스 커서가 a 앨리먼트 위에 올려졌을 때  |
| :active   | 마우스 버튼을 a 앨리먼트 위에서 클릭했을 때 |

## 06 CSS3 좌표계 사용법 익히기

## 06-1 레이아웃 위치 개념 알아보기

●position:absolute – 절대좌표

- 브라우저 왼쪽 상단이 기준점(0,0), 오른쪽 하단(x,y)으로 이동하여 표시
- ●실습과제 (p.184)

●position:relative – 상대좌표 ■현재 위치에서 지정된 상대값만큼 이동

## 06-2 컨테이너 안에서 자유롭게 위치 잡기

#### ●컨테이너

■엘리먼트들은 컨테이너 역할을 수행함

- ■트리구조에서 부모 관계의 엘리먼트는 자식들을 담고 있음
- ■시각적으로 컨테이너 역할을 수행하기 위한 준비
  - position 설정 : position 속성과 좌표계 사용
  - 컨테이너 크기 설정 : width, height 값 설정 필요
- ■엘리먼트

● 엘리먼트의 좌표 설정 : top, left 값 설정 필요

## 06-3 CSS3 단위 이해하기

| 단위 | 의미                                                |
|----|---------------------------------------------------|
| рх | Pixel의 줄임말. 화면의 한 점 크기                            |
| %  | 비율(100%가 기준 크기)                                   |
| in | 인치                                                |
| cm | 센치미터                                              |
| mm | 밀리미터                                              |
| pt | Point의 줄임말(보통 글꼴 단위: 1포인트는 1/72인치)                |
| em | 1em은 현재 글꼴 크기. 글꼴 크기에 비례해서 적용이<br>가능하므로 여백 줄 때 유용 |

### 06-4 Box 모델을 이용한 위치 잡기

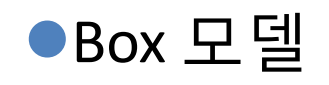

■margin(바깥 여백)

- ■border(경계선)
- ■padding(안쪽 여백)
- ■컨텐츠
  - 엘리먼트의 width, height는 컨텐츠의 영역만 해당
  - 화면에 나타나는 부분 검토시 margin, border, padding을 모두 고려해야 함

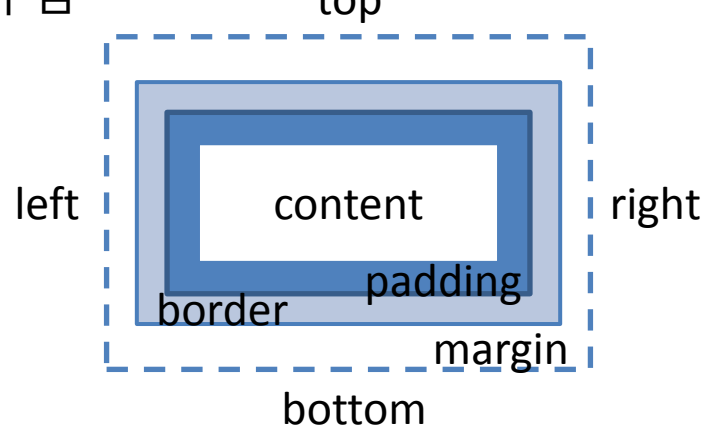

## 07 CSS3 레이아웃 사용법 익히기

## 07-1 float 사용법

- ●엘리먼트 박스가 float할지 결정
- ●사용법
  - ∎float: 속성값
    - 속성값 : left, right, none
- ●float 이후에 오는 엘리먼트는 그 주변을 채워가면서 표시됨
- ●이미지와 텍스트를 활용한 레이아웃에서 많이 사용
- ●화면 크기에 따라 동적으로 변할 수 있는 레이아웃 작업에 많이 이용됨

## 07-2 clear 사용법

- ●float 영향을 받는 엘리먼트를 강제로 취소시킬지 아닐지를 결정
- ●사용법
  - ■clear : 속성값
    - 속성값 : left, right, both, none
  - 앞에서 설정된 속성(방향)과 동일하거나 both 사용

## 07-3 여러 개의 열 레이아웃 만들기

- ●float, clear, Box 모델의 크기 등을 활용하여 여러 개의 열이 있는 경우 처리
  - 화면 설계 단계에서 그룹 구성
  - ■그룹 중 한 행에 여러 개가 있는 경우를 각각 Box로 간주하여 float 지정
  - ■float 다음에 출력할 행에서는 clear 지정

## 14 이미지 전환 효과

### 14-1 CSS3 트랜지션으로 애니메이션 효과 만들기 (1)

#### ●CSS 트랜지션

- ■사용 예: 사진 터치시 화면이 커지고 글자 자동으로 재배치
- 한 앨리먼트가 CSS의 특정 스타일에서 다른 스타일로 바뀔 때 그 중간 단계를 자동으로 그려주어 단계적으로 변화하는 효과 (모션 그래픽)
- ■기존에는 플래쉬(Flash)를 이용했으나 이제는 CSS3로도 가능
- ●CSS 트랜지션 사용법 익히기
  - ■트랜지션 효과를 줄 대상 선정
  - 변하는 시간 지정

transition-property: 속성\_이름; transition-duration: 변하는\_시간;

transition: 속성\_이름 변하는\_시간;

## 14-1 CSS3 트랜지션으로 애니메이션 효과 만들기 (2)

#### ●CSS 트랜지션 사용법 익히기 (계속)

#### width: 30%; transition-property: width; transition-duration: 1s;

Img:hover {

img {

width: 100%;

# ●브라우저별 CSS3 스타일 지정 방법 확인 ■정식 표준이 아니어서 지원 여부 확인 필요 ■경우에 따라서 접두어를 붙여야 하는 경우도 있음